## PROSEDUR PENDAFTARAN ORAL PRESENTASI PADA URECOL 7 STIKES PKU MUHAMMADIYAH SURAKARTA 2018

| 7" 2018        | F                       |            | τ /           |           | STIKES PKU<br>Sabtu, 10 Fo<br>Sabtu, 10 Fo | Muhammadiy<br>Ibruari 2018 | rah Surakarta |     |
|----------------|-------------------------|------------|---------------|-----------|--------------------------------------------|----------------------------|---------------|-----|
| Universit      | y Research              | Collogu    | ium           |           | 41                                         | 23<br>htt                  | 21            | 33  |
| Home           | Call for Papers         | Registrasi | Info & Kontak | Prosiding | Subm                                       | it/ Login                  | 1 Downloa     | ads |
| Registr        | asi                     |            |               |           |                                            |                            |               |     |
| Kontribus      | i                       |            |               |           |                                            |                            |               |     |
| Jenis          |                         |            |               |           |                                            | Biaya                      |               |     |
| Oral Presentas | l Umum                  |            |               |           |                                            | Rp 300.000                 |               |     |
| Oral Presentas | i Mahasiswa (D3, D4 dan | S1)        |               |           |                                            | Rp 150.000                 |               |     |
|                |                         |            |               |           |                                            | -                          |               |     |

1. LAKUKAN REGISTRASI MELALUI WEBSITE: www.urecol.org

Bacalah jenis kontribusi yang ada dengan penjelasan:

- Oral presentasi adalah peserta yang mengikuti seminar nasional dan mengikuti presentasi dari hasil penelitian dan atau pengabdian kepada masyarakat pada Urecol 7 Stikes PKU Muhammadiyah Surakarta
- b. Oral mahasiswa mahasiswa (D3, D4 dan S1) adalah peserta dari mahasiswa yang masih sedang menjalani perkuliahan atau berstatus mahasiswa di program studi D3, D4, S1 dan mengikuti seminar nasional dan mengikuti presentasi dari hasil penelitian dan atau pengabdian kepada masyarakat pada Urecol 7 Stikes PKU Muhammadiyah Surakarta
- c. Partisipan adalah peserta yang hanya mengikuti seminar nasional pada pagi saja dan tidak mengikuti presentasi dari hasil penelitian dan atau pengabdian kepada masyarakat pada Urecol 7 Stikes PKU Muhammadiyah Surakarta

Fasilitas yang akan didapatkan adalah: Snak pagi dan Sertifikat dengan SKP keprofesian (Partisipan), CD Prosiding, Seminar kit, dan Makan siang dan Snak sore (Oral Presentasi Umum dan mahasiswa). Adapun buku prosiding menambah kontribusi cetak buku sebesar Rp. 100.000 yang dibayarkan lewat transfer atau saat Urecol sudah termasuk ongkos kirim. 2. Setelah memahami dari kegiatan Urecol, lakukan "klik" pada Klik Untuk Registrasi di bagian bawah.

| Jen      | 10                                                                                                    | ыауа       |  |
|----------|----------------------------------------------------------------------------------------------------|------------|--|
| Ora      | Presentasi Umum                                                                                                    | Rp 300.000 |  |
| Qra      | Presentasi Mahasiywa (D3, D4 dan 51)                                                                                      | Rp 150.000 |  |
| Part     | isipan                                                                                                    | Rp 150,000 |  |
| Per      | nbayaran                                                                                                    |            |  |
| ء<br>Fas | F BRI<br>3093-01-017959-53-9 a.n. Retno Dewi N<br>F BNI Syariah<br>042-506-7940 a.n. Muhammad Haris Syahiruddin<br>ilitas |            |  |
|          | writikat<br>D Prosiding<br>dub Prositing<br>aminar Not<br>adar Siang<br>arsedta SKP Keprofesian<br>s untuk Registrasi     |            |  |

3. Lakukan "klik" pada **Daftar Baru** dibawah icn URECOL jika anda belum pernah mengikuti Urecol sebelumnya sehingga belum punya akun masuk.

| ← → C ③ Not secure | 7.urecol.org/submit/index.php?page=logout                                                                                                    | 야 ☆ 😌 |
|--------------------|----------------------------------------------------------------------------------------------------|-------|
|                    | T <sup>a</sup> 2018 The Tth URECOL<br>University Research Colloquium The Pengabulan Kepada Masyarakat"<br>Sabtu, 10 Februari 2018                                                                 |       |
|                    | <u>Daftar Baru</u> - Masuk                                                                                                    |       |
|                    | ConfTool Conference Administration                                                                                                    |       |
|                    | Silahkan masuk agar anda dapat mengirimkan kontribusi, memberi atau menampikan review atau mendaftar sebagai peserta<br>seminor.<br>Jika anda belum membuat akun user, silahkan lakukan sekarang. |       |
|                    | Masuk Akun                                                                                                    |       |
|                    | Kunjungan pertama?                                                                                                    |       |
|                    | Daftar baru                                                                                                    |       |
|                    | User terdaftar                                                                                                    |       |
|                    | Nama user atau alemat e-mait ida <u>untar</u> @yahoo.co.id<br>Sandi<br>Masuk                                                                                                    |       |
|                    | Alamat Kartlak useet/ @ptilasplu as id Online Conference Software - VSIS ConfTeel Standard 1.8.0                                                                                                  |       |

4. Anda akan diminta mengisi profil terutama pada kalimat yang bertanda bintang wajib diisi. Data tersebut akan digunakan untuk profil dan mendapatkan akun masuk ke Urecol saat ini dan kegiatan Urecol seterusnya.Setelah mengisi anda diminta memberi tanda centang pada bagian akhir untukmendapatkan notifikasi dari akun pendaftaran anda seperti ini:

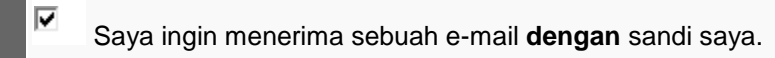

Berikutnya lakukan "klik" pada Kirim Data User dibagain bawah kanan

| Daftar Baru                                                                                                    |  |
|----------------------------------------------------------------------------------------------------|--|
| Porta behave in Anda dasat membuat akun unar baru untuk nistem mensiomen semion Contrast. Somus kelem bertanda esteriski /// bares diisi                                                                                                    |  |
| c aus resentant in white departmentode akun also derivative alson mengenen asminar common: centra kulon betanda asteriar [] hare deal<br>informasi Parconal                                                                                                    |  |
| * Institusi                                                                                                    |  |
| * Panggilan 💮 Ibu                                                                                                    |  |
| O Bpk.                                                                                                    |  |
| O Dr.                                                                                                    |  |
| *Nome Depart & Tennah                                                                                                    |  |
| * Nama Belakang / Nama Keluarga                                                                                                    |  |
|                                                                                                    |  |
|                                                                                                    |  |
| () Kode Pos                                                                                                    |  |
|                                                                                                    |  |
| * Negara begian / Wildyah / Provider Silankan pilin (nanya AS / Kan / Aus)                                                                                                    |  |
| and a second second sec |  |
| 16 Mpon                                                                                                    |  |
| C-030                                                                                                    |  |
| * Nama Harr Education and                                                                                                    |  |
| Nama User anda harus terdiri dari setidaknya dua (2) karakter panjangnya. Besar kecilnya huruf                                                                                                    |  |
| berpengaruh.                                                                                                    |  |
| Sandi harus terdiri dari lima (5) karakter atau lebih dan harus terdiri dari kombinasi huruf dan anoka.                                                                                                    |  |
| Besar kecilinya huruf berpengaruh                                                                                                    |  |
| 🖌 🛃 Saya ingin menerima sebuah e-mail dengan sandi saya.                                                                                                    |  |
| Kirim Data User                                                                                                    |  |
| Tamplan Cetak 🔠                                                                                                    |  |

 Jika berhasil maka anda akan mendapatkan notifikasi melalaui email yang didaftarkan dan dapat melalukan "klik" pada link pintu masuk yang ada dalam email.

| Google                                                                                               | <u> </u>                                                                                                    | III O 🤇                                |
|----------------------------------------------------------------------------------------------------|----------------------------------------------------------------------------------------------------|----------------------------------------|
| Gmail •                                                                                              | to 🖸 🕘 👔 🖿 🖓 v Laimya v                                                                                                    | 1 dan 1.615 🔇 👌 🧳 🗘 🔹                  |
| TULIS                                                                                                | The 7th URECOL: Pendaftaran user berhasil indek Meesek is                                                                                                    | ÷                                      |
| icitak Masuk (159)<br>erbintang<br>mail Terkirim<br>kraf<br>Gmailj/Draf<br>Invanted<br>elengkapnya + | The 7th URECOL <urecol?@etikespku.ac.id><br/>ke saya =<br/>Yth. Ibu Ida Untan,<br/>Anda sekarang terdaftar sebagai user Confilcol Conference Management System,<br/>Acara : The 7th URECOL<br/>Pintu Masuk :: http://t.ucsel.org/aubmt/<br/>Nama user anda: <u>shauntaniu/2@gumail.com</u><br/>Sandi anda : semanggi1<br/>Salam hangat,<br/>Pantia The 7th URECOL.</urecol?@etikespku.ac.id> | 10.08 (1 menit yang lalu) 🕁            |
|                                                                                                    | Kilk di sini untuk Balaa atau Teruskan                                                                                                    |                                        |
| Tidak ada chat terbaru<br>Mulai yang baru                                                            | 5,74 GB (38%) dari kuota 15 GB telah digunakan <u>Persyantian - Privosi</u><br>Kelela                                                                                                    | Aktivijas akun terekhir. 37 menil yang |

6. Berikunya pada website urecol anda akan mendapatkan ucapan Selamat datang, Anda dapat

melakukan tindakan yang banyak seperti berikut:

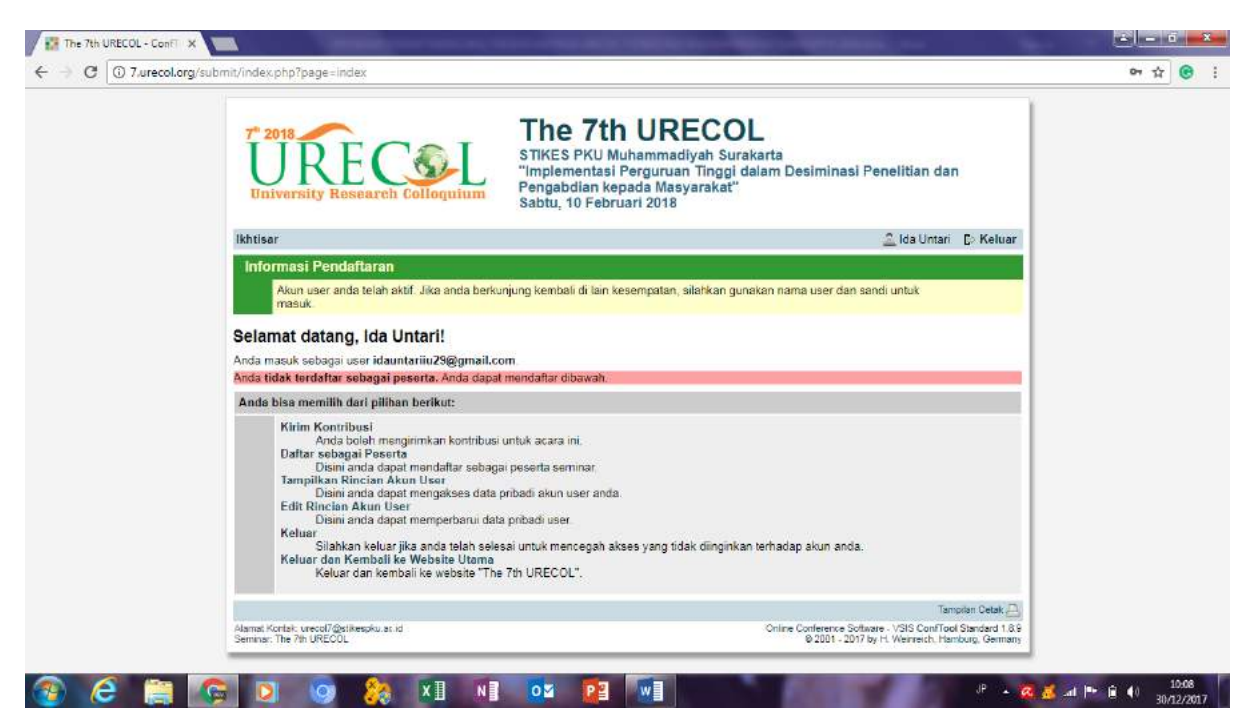

Adapun penjelasan tindakan diatas adalah:

a. Kirim Kontribusi

Digunakan untuk mengirimkan kontrisbusi dari bahan oral presentasi kepada panitia. Kata yang bertanda bintang adalah wajib diisi:

| C (i) Not secure | 7.urecol.org/submit/index.php?page=newPaper                                               |                                                                                                    | x 🕑 : |
|------------------|-------------------------------------------------------------------------------------------|----------------------------------------------------------------------------------------------------|-------|
|                  | lkhtisar                                                                                  | 🚨 ida Untari 🛛 E> Keluar                                                                                                    |       |
|                  | Pengiriman Kontribusi - Langk                                                             | ah 1                                                                                                    |       |
|                  | Mohon lengkapi formulir dibawah ini untuk me<br>Langkah berikutnya mengijinkan anda menam | ngirim kontribusi anda. Seluruh kolom yang ditandai dengan tanda bintang (*) harus diisi<br>pilkan kiriman anda, mengunggah berkas ke server (jika diperlukan) dan untuk menyimpan kiriman anda.         |       |
|                  | Informasi pada Kontribusi Ini                                                             |                                                                                                    |       |
|                  | Dikirim oleh                                                                              | Untari, Ida<br>Stikes PKU Muhammadiyah Surakarta, ID                                                                                                    |       |
|                  | Jalur /<br>Jenis Kiriman                                                                  | Abstrak                                                                                                    |       |
|                  | Informasi pada Penulis                                                                    |                                                                                                    |       |
|                  | * Penulis                                                                                 | Ida Untari                                                                                                    |       |
|                  | 2                                                                                         | silahkan masukkan nama seluruh penulis dipisahkan dengan tanda koma.<br>Contohnya: Namadepan Namabelakang, John Doe                                                                                      |       |
|                  | Alamat E-mail dari Seluruh Penulis<br>Pendamping                                          | idauntan@stikespku.ac.id<br>Mohon berikan alamate -mail laimnya (dipisahkan tanda koma) jika anda ingin menerima<br>bemberitahuan tambahan mencenai kontribusi anda.                                     |       |
|                  | Rincian Kiriman                                                                           |                                                                                                    |       |
|                  | * Judul Kontribusi                                                                        | Pendidikan Kesehatan Pada Lansia tentang Kesehatan dan Agama                                                                                                    |       |
|                  | ' Abstrak                                                                                 |                                                                                                    |       |
|                  |                                                                                           | •                                                                                                    |       |
|                  | * Bidang                                                                                  | Slahkan pilih bidang dari daftar yang sesual dengan abstrak anda. Ini untuk membantu proses review<br>dan pembuatan program seminar.<br>11. Bidang MIPA dan Kesehatan<br>12. Pendikan Humanica dan Asama |       |

Jika sudah selesai lakukan "klik" pada bagian **Proses ==>** bawah kanan

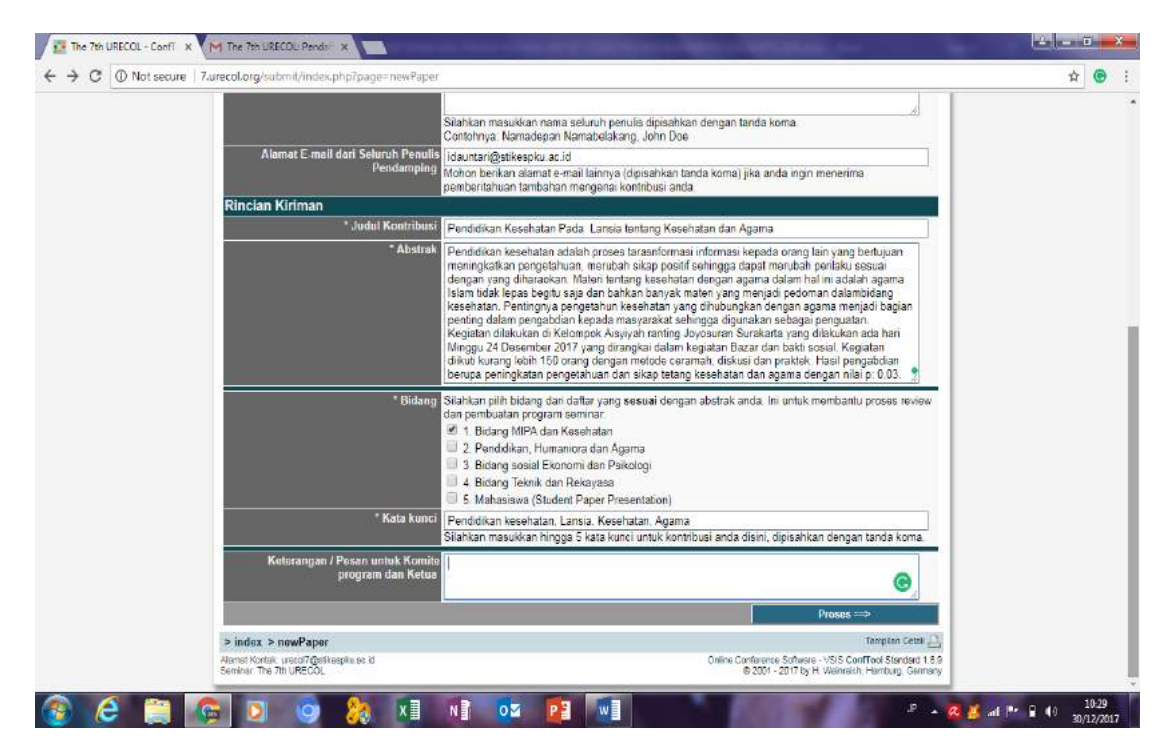

Berikutnya anda akan diminta untuk melanjutkan pengiriman kontribusi langkah 2: dimana ada dua pilihan apakah anda akanmelanjutkan untuk upload abstrak sekaligus full text naskah artikel saat ini atau lain waktu.

Jika anda akan melanjutkan lain waktu maka "klik" pada **Simpan Kiriman, Unggah berkas kemudian** pada bagian tengah kanan:

| ← → C (i) 7.urecol.c | rg/submit/index.php?page=newPaper                                                                                                    | ☆ 😁 I      |
|----------------------|----------------------------------------------------------------------------------------------------|------------|
|                      | Ikhtisar 🚨 Ida Untari 🕞 Keluar                                                                                                    |            |
|                      | Pengiriman Kontribusi - Langkah 2                                                                                                    |            |
|                      | Anda diberi pilihan untuk mengunggah berkas yang bensi kontribusi anda ke server. Jika anda menginginkan untuk mengirimkan dokumen dilain<br>wadu, silahkan kik pada "Simpan Kriman, Unggah Berkas Kemudian". Harap diperhatikan bahwa berkas anda harus berhasil diunggah ke server<br>sebelum batsa waktu pengirinan bershikhit".                                                                                                    |            |
|                      | Rincian Kontribusi                                                                                                    |            |
|                      | Pendidikan Kesehatan Pada Lansia tentang Kesehatan dan Agama<br>Abstrak<br>Ida Untari<br>Dikon oleh Ida Untari<br>Bidang: "I. Bidang MIPA dan Kesehatan"<br>Kata kunci Pendikan kesehatan. Lansia, Kesehatan, Agama                                                                                                    |            |
|                      | Abstrak                                                                                                    |            |
|                      | dergen sam of he solar. Metei lentare seentan dergan ageme dam ha in solar agene jam tok kese begiu sa den behan barris metein sam penjad bedorien<br>dambidar seentan. Penjaran penjarah kesentan ang dirukanan dergan ageme metal began penjar data menjadan hegad sam tempadar hegad sub-<br>perguatan. Kegatan biskulan di Kecingol. Aswert rating dupasara Sunkarta sang diskulan sah han Mingu 24 Deserter 2017 menj darangka datam kegatan Desar dan bad<br>seesit. Kegatan dikul korate both 150 arang dangan metoka version, diskul dan praktar. Heati pangstoten barap pengtaten pengasaran de keting kesentan bad<br>darang darang dara tertara bad seti bada seti bada seti bada seti bada seti bada seti bada seti bada<br>darang darang dara tertara bada seti bada seti bada seti bada seti bada seti bada seti bada seti bada seti bada<br>darang mitisi (p. 0.03). |            |
|                      | Unggah Berkas Lain Waktu                                                                                                    |            |
|                      | Kembali ke Langkali 1 Simpan Kiriman, Unggali Berkas Kemudian                                                                                                    |            |
|                      | Jika anda menginginkan untuk mengunggah berkas anda sekarang, silahkan gunakan formulir dibawah. Anda bias memperbarui kontribusi anda<br>hingga batas waktu pengiriman berakhir.                                                                                                    |            |
|                      | Informasi pada Kontribusi Ini                                                                                                    |            |
|                      | Jalur / Abstrak<br>Janis Kriman<br>Judui Konthuei Pendidikan Kesehatan Pada Lansia tentang Kesehatan dan Agama<br>Penulis Ids Untari                                                                                                    |            |
|                      | Unggah berkas ke server                                                                                                    |            |
|                      | Harap diperhatikan Mohon format artikel menyesuaikan pedoman penulisan dan template.<br>Format yang dapat kami terima dalah berkas dengan jenis (".doc./".doc./".rtf).                                                                                                    |            |
|                      | Jenis Berkas Jenis berkas berkut diperbolehkan: doc, docx, rtf                                                                                                    |            |
|                      | Ukuran berkas maksimum yang dilijinkan adalah 10 megabytes.                                                                                                    |            |
|                      |                                                                                                    | 1042       |
|                      |                                                                                                    | 30/12/2017 |

Jika anda akan mengunggah untuk saat ini, maka siapkan artikel anda dalam file dengan format:

Nama\_Institusi\_Urecol72018 dengan besar maksimum10 MB. Lakukanlah **Choose file** dari artikel yang sudah disiapkan dari simpanan file anda untuk urecol, lanjutkan "klik" **Unggah Berkas dan Selesaikan Pengiriman** dibagian bawah kanan

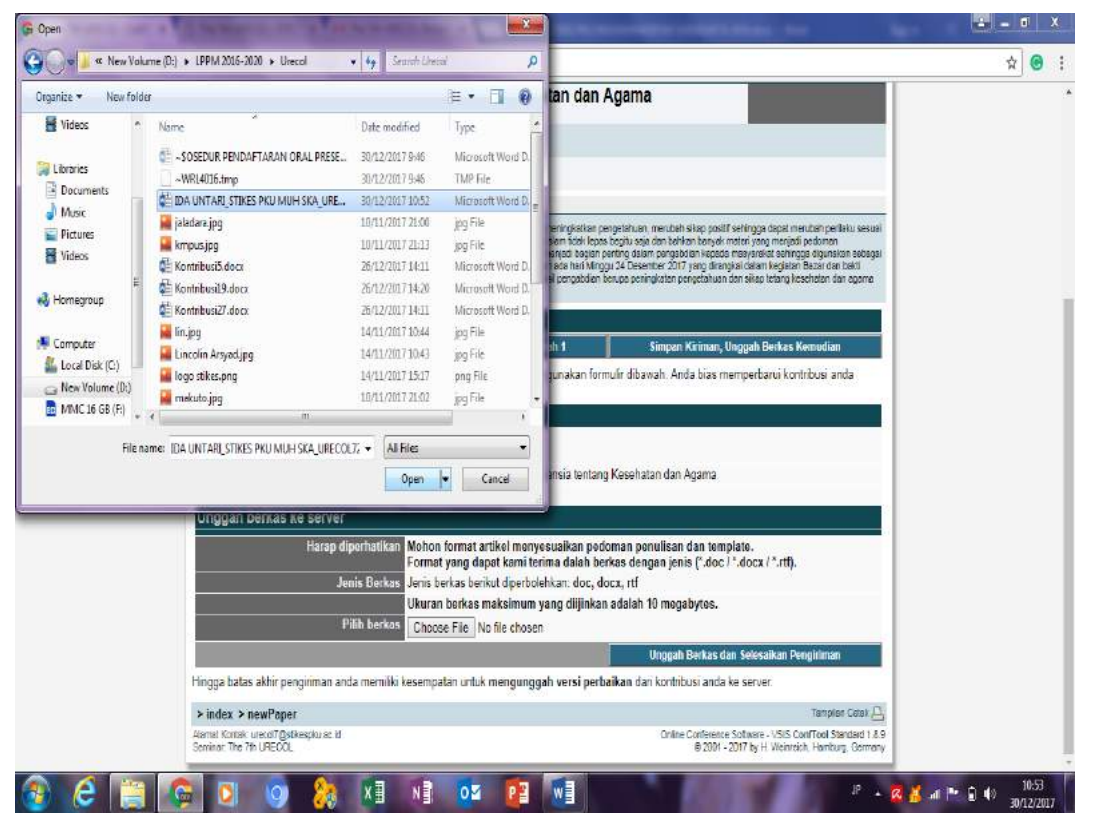

Maka akan ada proses upload dan anda diminta untuk menunggu:

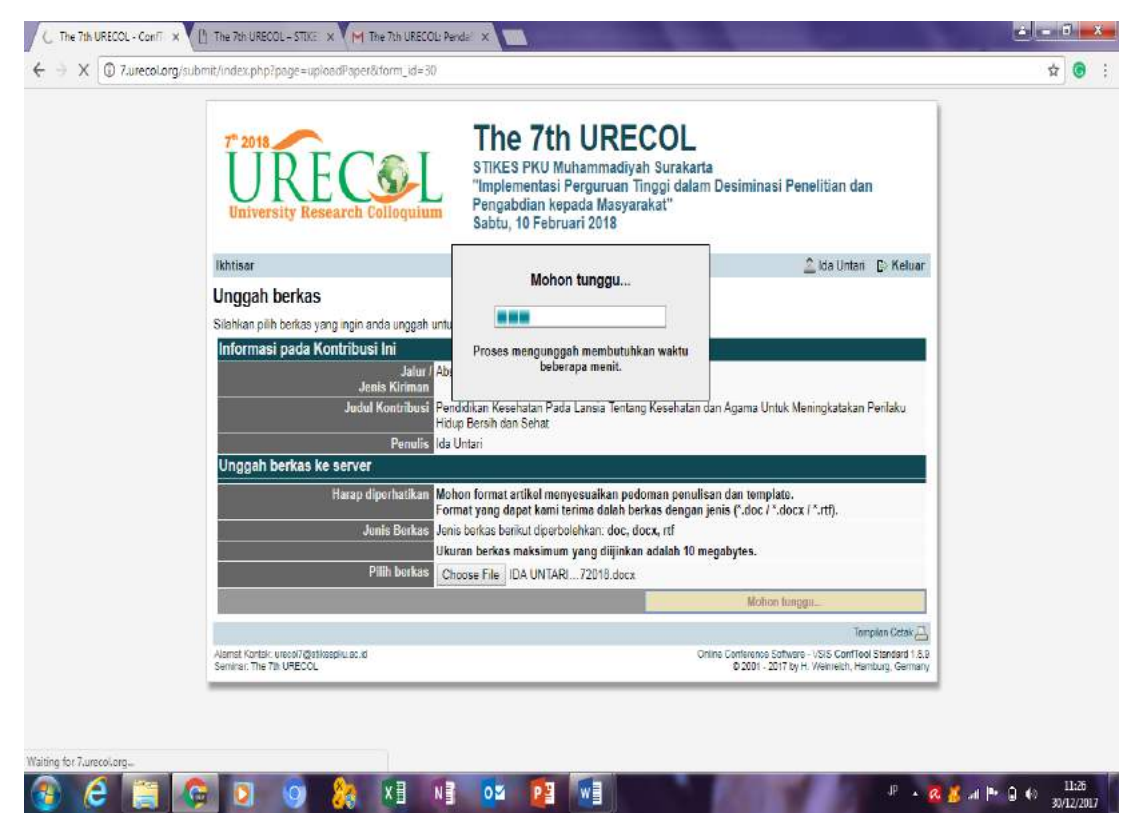

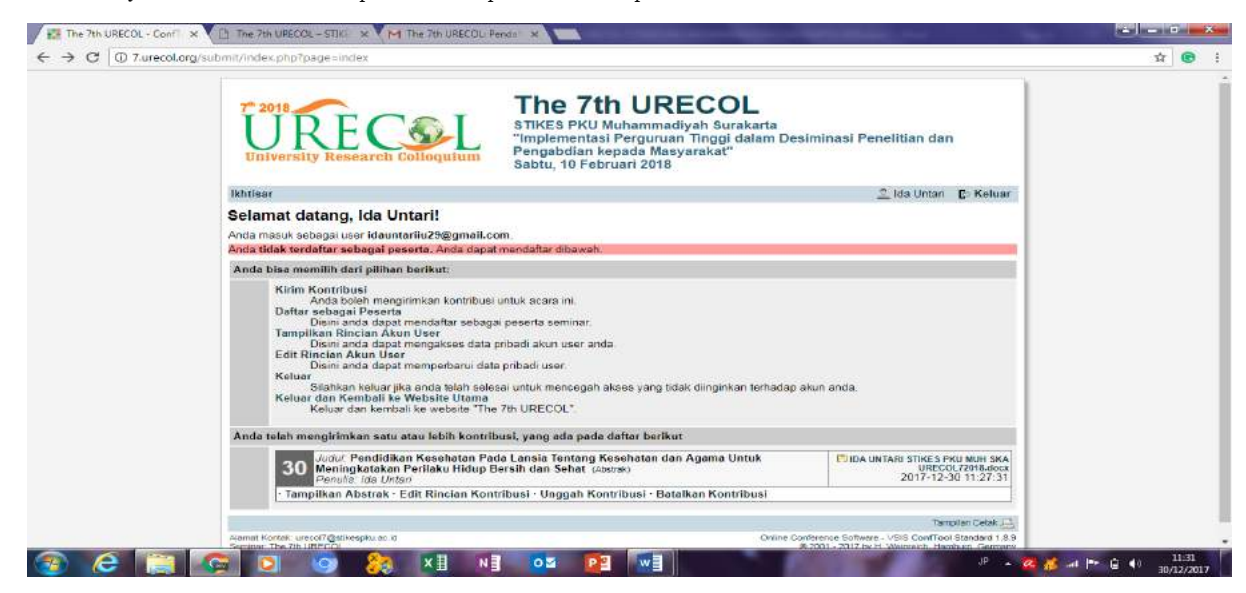

Berikutnya anda akan mendapatkan tampilan baru seperti berikut ini:

Apabila anda akan melakukan melakukan *edit ulang* ataupun *edit ulang abstrak setelah mendapatkan koreksi dari reviewer* maka anda dapat melakukan "klik" pada Edit Rincian Kontribusi dan lakukan perubahan yang diperlukan, berikutnya lakukan "klik" **Proses ==>** seperti sebelumnya.

Apabila anda akan melakukan *pengiriman ulang* maupuan *pengiriman ulang revisian naskah* setelah mendapat koreksi dari reviewer dari naskah full text lakukan "klik" pada **Unggah Kontribusi** dan lakukan choose file dari artikel revisi yang disiapkan.

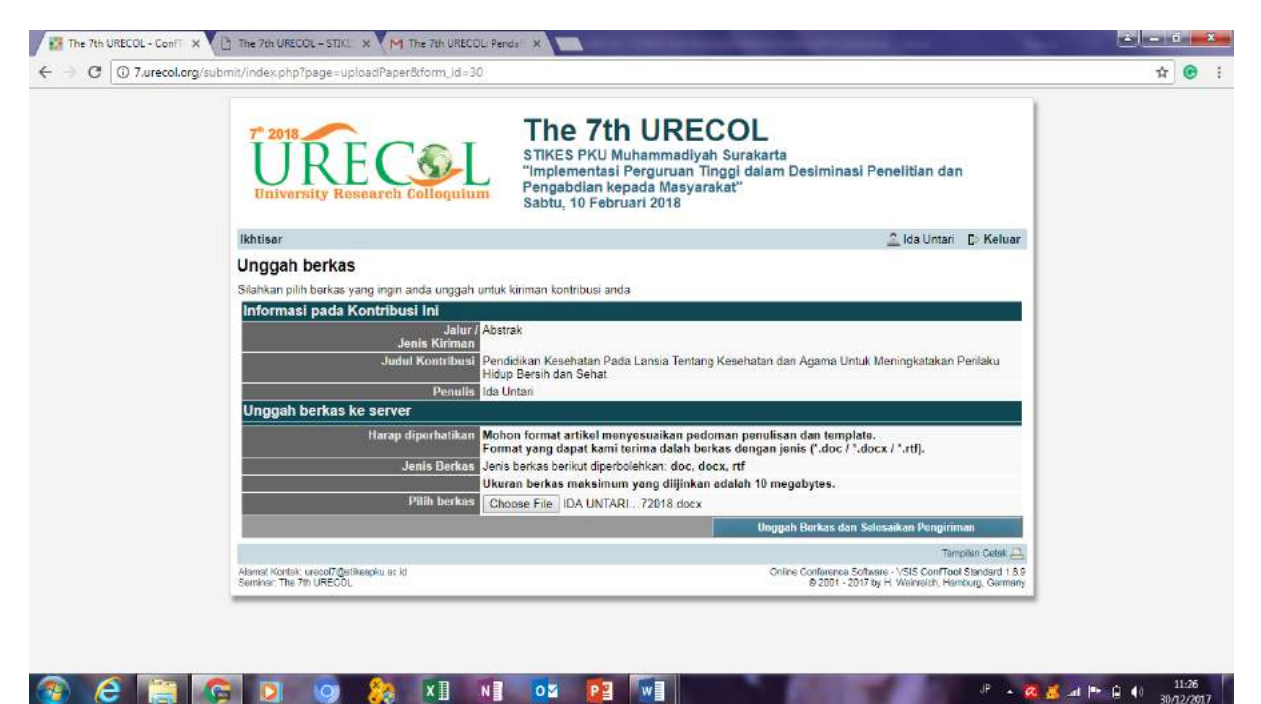

Jika anda ingin menghapus semua kiriman dari konstribusi maka lakukan "klik" pada **Batalkan** Kontribusi dan akan diminta memilih jawaban dari **Batalkan Kontribusi dari Seminar: Ya,** Batalkan kontribusi atau Tidak, biarkan kontribusi. Lakukan "klik" Ya, batakkan kontribusi maka semua kiriman akan terhapus dari system.

| 7" 2018                                                           | The 7th URECOL                                                                                                    |                                                                                                    |  |
|-------------------------------------------------------------------|----------------------------------------------------------------------------------------------------|----------------------------------------------------------------------------------------------------|--|
| URE Colloquium                                                    | STIKES PKU Muhammadiyah Surakarta<br>"Implementasi Perguruan Tinggi dalam D<br>Pengabdian kepada Masyarakat"<br>Sabtu, 10 Februari 2018 | esiminasi Penelitian dan                                                                              |  |
| lkhtisar                                                          |                                                                                                    | 🚨 Ida Untari 🛛 [> Keluar                                                                              |  |
| Batalkan Kontribusi dari Seminar                                  |                                                                                                    |                                                                                                    |  |
| Anda yakin akan membatalkan (dengan kata lain me                  | anarik kembali!) kontribusi ini dari seminar?                                                                                           |                                                                                                    |  |
| ID Kontribusi 30<br>Judul Kontribusi Pend                         | lidikan Kesehatan Pada Lansia Tentang Kesehatan da                                                                                      | n Agama Untuk Meningkatakan                                                                           |  |
| Penis<br>Deputia Ida I                                            | aku Hidup Bersih dan Sehat                                                                                                    |                                                                                                    |  |
| Pendia Tel C                                                      | Ya, batalkan kontribusi                                                                                                    | Tidak, biarkan kontribusi                                                                             |  |
|                                                                   |                                                                                                    | Tampiliun Cetak 📿                                                                                     |  |
| Alamat Kontak, urecol7@atikeapku.at.kt<br>Seminar: The 7th URECOL | Online                                                                                                    | Conference Software - VSIS Con/Toel Standard 1.8.9<br>8 2001 - 2017 by H. Weinreich, Hamburg, Germany |  |
| -                                                                 |                                                                                                    |                                                                                                    |  |
|                                                                   |                                                                                                    |                                                                                                    |  |
|                                                                   |                                                                                                    |                                                                                                    |  |
|                                                                   |                                                                                                    |                                                                                                    |  |
|                                                                   |                                                                                                    |                                                                                                    |  |
|                                                                   |                                                                                                    |                                                                                                    |  |
|                                                                   |                                                                                                    |                                                                                                    |  |

b. Daftar sebagai peserta

Tindakan ini digunakan untuk melanjutkan jika anda akan berkontribusi menjadi peserta untuk mendapatkan invoice atau jumlah tagihan dari kegiatan Urecol melalui 3 langkah:

 Pilihlah jenis kontribusi seperti penjelasan diawal, lakukan "klik" pada bulatan sesuai dengan kebutuhan anda "klik" pada lanjutkan langkah 2:

| URE COL                                                          | The 7th URECOL<br>STIKES PKU Muhammadiyah Surakarta<br>"Implementasi Perguruan Tinggi dalam Desiminasi Penelitian dan<br>Pengabdian kepada Masyarakat"<br>Sabtu, 10 Februari 2018 |  |
|------------------------------------------------------------------|----------------------------------------------------------------------------------------------------|--|
| Ikhtisar                                                         | 🚨 Ida Untari 🗈 Keluar                                                                                                    |  |
| Pendaftaran peserta seminar - Lar                                | igkah 1 dari 3                                                                                                    |  |
| Disiri anda dapat mendaftar sebagai peserta semir                | ar. Silahkan masukkan status anda, diikuti oleh anggota anda, kode matrikulasi atau pendaftaran                                                                                   |  |
| * Status                                                         | <ol> <li>1. Oral Presentasi</li> <li>2. Oral Presentasi Mahasiswa (D3, D4 dan S1)</li> <li>3. Pantsipan</li> <li>Lavymkan ke langkah 2</li> </ol>                                 |  |
| > index > participate                                            | Tempten Cetas 🕰                                                                                                    |  |
| Alamet Rontak: uresol7@sBitesplu.pc.kl<br>Seminer The 7th URECOL | Online Conference Boftware - VGIB ConfTool Standard 1.8,5<br>© 2001 - 2017 by H. Weinreich, Hanburg, Germany                                                                      |  |
|                                                                  |                                                                                                    |  |

2) Pada langkah 2, akan invoice besar tagihan kegiatan Urecol sesuai jenis kontribusi, dan lakukan "klik" pada pesen prosiding jika anda akan memesan cetak buku prosiding, lakukan "klik" pada Metode pembayaran dan tuliskan keterangan jika ada catatan untuk panitia, lanjutkan "klik" pada Lanjutkan ke langkah 3:periksa dan konfirmasi masukan anda

| The 7th URECOL<br>University Research Coloquium                                                                                            |  |
|----------------------------------------------------------------------------------------------------|--|
| Ikhtisar 🗘 kia Untari D-Keluar                                                                                                    |  |
| Pendaftaran peserta seminar - Langkah 2 dari 3                                                                                             |  |
| Silahkan bilih acara/minat anda disini, masukkan metode pembayaran dan klik "Lanjutkan".                                                   |  |
| Anda Reguler                                                                                                    |  |
| Acara/Barang                                                                                                    |  |
| The 7th URECOL harga tunggal                                                                                                    |  |
| <ul> <li>The 7th University Research Colloquium IDR 300.000,00<br/>Sabtu, 10 Februan 2017<br/>STIKES FKU Muhammadiyah Surakarta</li> </ul> |  |
| Pesan Prosiding harga langaa                                                                                                    |  |
| Pesan Prosiding Catak The 7th ORECOL                                                                                                    |  |
| Rincian Pembayaran                                                                                                    |  |
| * Metode Pambayaran 🛞 Melalu transfer bank                                                                                                 |  |
| Lain-lain                                                                                                    |  |
| Kelerangan Peserta Saya pasen dan bayar buku prosiding pada saat kegistan ureco                                                            |  |
| Lanjutkan ke langkah 3: periksa dan konfirmasi masukan anda                                                                                |  |
| Kembali ke langkah 1                                                                                                    |  |
| > index > participate Terpiso Data / D.                                                                                                    |  |
| Alonal Kurdek uecul/@silespku.ac.id Chilee Conference Software - VSIS Centified Standard A.5                                               |  |

3) Setelah itu, anda akan masuk di langkah 3 untuk daftar sekarang:

Jika tidak pesen buku maka akan mendapat tagihan sebesar Rp 300.000 pada oral presentasi:

|                                             |                                                                              |                                                                                                    |                                                                                  | 1                       |  |
|---------------------------------------------|------------------------------------------------------------------------------|----------------------------------------------------------------------------------------------------|----------------------------------------------------------------------------------|-------------------------|--|
| 7° 2018<br>UR<br>University Re              | E Colloquium                                                                 | The 7th U<br>STIKES PKU Muhami<br>"Implementasi Pergu<br>Pengabdian kepada I<br>Sabtu, 10 Februari 20 | RECOL<br>madiyah Surakarta<br>ruan Tinggi dalam Desimina:<br>Vlasyarakat"<br>Yla | si Penelitian dan       |  |
| Ikhtisar                                    |                                                                              |                                                                                                    |                                                                                  | 🚨 Ida Untari 🛛 🗈 Keluar |  |
| Pendaftaran p                               | eserta seminar - Lan                                                         | igkah 3 dari 3                                                                                        |                                                                                  |                         |  |
| Mohon konfirmasi ma<br>Hanya jika anda tero | sukan anda dengan mengklik<br>laftar sebagai peserta semin                   | pada "Daftar Sekarang"<br>ar yang dikonfirmasi.                                                       |                                                                                  |                         |  |
| Status Peser                                | ta                                                                           |                                                                                                    |                                                                                  |                         |  |
| Tenggal Peno<br>Status 1. Ora               | iafteran: 30th Des 2017, 11:00<br>Il Presentasi                              | :51am (Reguler)                                                                                       |                                                                                  |                         |  |
| Jml.                                        | Deskripsi                                                                    |                                                                                                    | Unit Harga                                                                       | Biaya                   |  |
| 1                                           | The 7th URECOL<br>The 7th University Resea<br>Tanggal Acara: Sabhu, 10 Febru | arch Colloquium<br>ari 2017                                                                           | IDR 300.000,00                                                                   | IDR 300.000.00          |  |
|                                             | Tempat Acara: STIKES PRU Mu                                                  | nenneoyen suskens                                                                                     | Jumlah Total                                                                     | IDR 300.000,00          |  |
| Rincian Par                                 | havaran:                                                                     |                                                                                                    |                                                                                  |                         |  |
| Metode Pani<br>Belum ada pe                 | bayaran: Metalui transfer bank<br>embayaran yang didaftarkan                 |                                                                                                    |                                                                                  |                         |  |
| Keterangan                                  |                                                                              |                                                                                                    |                                                                                  |                         |  |
| Komentar Us                                 | 9ř.                                                                          |                                                                                                    |                                                                                  |                         |  |
| Saya akan ce                                | tak sendiri buku prosiding                                                   |                                                                                                    |                                                                                  |                         |  |
|                                             |                                                                              |                                                                                                    | De                                                                               | aftar Sekarang          |  |
|                                             |                                                                              | Kembal                                                                                                | i ke langkah 1 Kem                                                               | bali ke langkah 2       |  |
|                                             |                                                                              |                                                                                                    | 1.0000000000000000000000000000000000000                                          | Turneling Octob 17      |  |

Jika pesen buku maka akan mendapat tagihan sebesar Rp 400.000 pada oral presentasi:

| UR<br>UR<br>University F                 | ECCOL<br>Lesearch Colloquium                                                                                                    | e 7th UREC<br>S PKU Muhammadiyah<br>mentasi Perguruan Tim<br>Ibdian kepada Masyarak<br>10 Februari 2018 | Surakarta<br>ggi dalam Desimina<br>at'' | si Penelitian dan     |
|------------------------------------------|----------------------------------------------------------------------------------------------------|----------------------------------------------------------------------------------------------------|-----------------------------------------|-----------------------|
| Ikhtisar                                 |                                                                                                    |                                                                                                    |                                         | 🙎 ida Untan 🛛 🕞 Kelua |
| Pendaftaran i                            | eserta seminar - Langkah 3                                                                                                    | dari 3                                                                                                  |                                         |                       |
| Mohon konfirmasi n<br>Hanya jika anda te | asukan anda dengan mengklik pada "Daft<br>ndaftar sebagai peserta seminar vano dik                                                     | ar Sekarang".<br>konfirmasi.                                                                            |                                         |                       |
| Status Pes                               | erta                                                                                                    |                                                                                                    |                                         |                       |
| Tanggal Per<br>Status: 1. O              | idəfiərən: 30th Dəs 2017, 10.56:21am (Reg<br>ral Presentası                                                                            | guler)                                                                                                  |                                         |                       |
| Jml.                                     | Deskripsi                                                                                                    |                                                                                                    | Unit Harga                              | Biava                 |
| 1                                        | The 7th URECOL<br>The 7th University Research Colloq<br>Tanggal Acars: Satra, 10 Februar 2017<br>Tempet Acars: STRCE PRU Muharmadvah S | julum<br>Surskerts                                                                                      | IDR 300 000,00                          | IDR 300 000,00        |
| 1                                        | Pesan Prosiding<br>Posan Prosiding Cotak The 7th LIRE                                                                                  | FCOL                                                                                                    | IDR 100.000.00                          | IDR 100.000.00        |
|                                          | r oom ricking over nie rei one                                                                                                    |                                                                                                    | Jumlah Total                            | IDR 400.000,00        |
| Rincian Per                              | nbavaran:                                                                                                    |                                                                                                    |                                         |                       |
| Metode Par<br>Belum ada j                | ibayaran. Melalui transfer bank<br>sembayaran yang didaftarkan.                                                                        |                                                                                                    |                                         |                       |
| Keterangar                               |                                                                                                    |                                                                                                    |                                         |                       |
| Vamaabas                                 | ser                                                                                                    |                                                                                                    |                                         |                       |

Begitu juga pada peserta oral presentasi untuk kategori mahasiswa dengan pesen prosiding, maka besar invoice sebagai berikut:

| C 0 7.urecol.or | a/submit/index.php?page=                        | participate                                                                                                    |                                                                                             |                                                                                  | \$ |
|-----------------|-------------------------------------------------|----------------------------------------------------------------------------------------------------|---------------------------------------------------------------------------------------------|----------------------------------------------------------------------------------|----|
| - (             |                                                 |                                                                                                    |                                                                                             |                                                                                  |    |
|                 | 7° 2018<br>UR<br>University Re                  | The 7th L<br>STIKES PKU Muha<br>"Implementasi Perg<br>Pengabdian kepad<br>Sabtu, 10 Februari                                                           | <b>JRECOL</b><br>mmadiyah Surakarta<br>urruan Tinggi dalam Desiminaa<br>Masyarakat"<br>2018 | si Penelitian dan                                                                |    |
|                 | lkhtisar                                        |                                                                                                    |                                                                                             | 🤰 ida Untari 🜓 Keluar                                                            |    |
|                 | Pendaftaran p                                   | eserta seminar - Langkah 3 dari 3                                                                                                    |                                                                                             |                                                                                  |    |
|                 | Mohon konfirmasi ma<br>Hanya jika anda tero     | usukan anda dengan mengkik pada "Daftar Sekarang".<br>daftar sebagai peserta seminar yang dikonfirmasi.                                                |                                                                                             |                                                                                  |    |
|                 | Status Peser                                    | la                                                                                                    |                                                                                             |                                                                                  |    |
|                 | Tanggal Pend<br>Status: 2. Ora                  | laftaran: 30th Des 2017, 11:51:45am (Reguler)<br>al Presentasi Mahasiswa (D3; D4 dan S1)                                                               |                                                                                             |                                                                                  |    |
|                 | Jml.                                            | Deskripsi                                                                                                    | Unit Harga                                                                                  | Biaya                                                                            |    |
|                 | 1                                               | The 7th URECOL<br>The 7th University Research Colloquium<br>Tanggal Actes: Sethu, 10 Februeri 2017<br>Tempot Actes: STIKES PKU Multermediyah Surokerte | IDR 150.000.00                                                                              | IDR 150.000.00                                                                   |    |
|                 | 1                                               | Pesan Prosiding<br>Pesan Prosiding Cetak The 7th URECOL                                                                                                | IDR 100.000,00                                                                              | IDR 100.000,00                                                                   |    |
|                 |                                                 |                                                                                                    | Jumlah Total                                                                                | IDR 250.000,00                                                                   |    |
|                 | Rincian Perm                                    | bayaran:                                                                                                    |                                                                                             |                                                                                  |    |
|                 | Metode Pami                                     | bayaran: Melalui transfer bank                                                                                                    |                                                                                             |                                                                                  |    |
|                 | Beium ada pe                                    | mbayaran yang didattarkari.                                                                                                    |                                                                                             |                                                                                  |    |
|                 |                                                 |                                                                                                    |                                                                                             |                                                                                  |    |
|                 |                                                 |                                                                                                    | Da                                                                                          | ltar Sekarang                                                                    |    |
|                 |                                                 | Kemt                                                                                                    | ali ke langkah 1 Kemi                                                                       | bali ke langkak 2                                                                |    |
|                 | > index > participa                             | ite                                                                                                    |                                                                                             | Tamplian Cetak, 🕰                                                                |    |
|                 | Alamat Kantak: wecd7@<br>Seminar: The 7th URECO | rilespku st. id<br>L                                                                                                    | Online Conference 5<br>@ 2001 - 21                                                          | Software - VSIS ConfTool Standard 1.8.9<br>117 by H. Weinreich, Hamburg, Germany |    |
|                 |                                                 |                                                                                                    |                                                                                             |                                                                                  |    |

Begitu juga untuk **peserta partisipan hanya pada seminar saja** hanya akan memperoleh invoice

sebesar Rp. 150.000:

| 7" 2018<br>University Rese                       | The 7th U<br>STIKES PKU Muhan<br>Implementasi Pergu<br>Pengabdian Kepada<br>Sabtu, 10 Februari 2                                                      | IRECOL<br>Imadiyah Surakarta<br>uruan Tinggi dalam Desimir<br>Masyarakat''<br>018 | asi Penelitian dan                                       |
|--------------------------------------------------|----------------------------------------------------------------------------------------------------|-----------------------------------------------------------------------------------|----------------------------------------------------------|
| lkhtisar                                         |                                                                                                    |                                                                                   | 🧘 Ida Untari 🛛 🗈 Kelua                                   |
| Pendaftaran pes                                  | erta seminar - Langkah 3 dari 3                                                                                                    |                                                                                   |                                                          |
| Mohon konfirmasi masu<br>Hanya ilka anda terdafi | kan anda dengan mengklik pada "Daftar Sekarang".                                                                                                    |                                                                                   |                                                          |
| Status Peserta                                   | an constant house or community and an and an angle                                                                                                    |                                                                                   |                                                          |
| Tanggal Pandaft<br>Status 3 Partisi              | aran: 38th Des 2817, 11:53:34am (Reguler)<br>pan                                                                                                    |                                                                                   |                                                          |
| Jml.                                             | Deskripsi                                                                                                    | Unit Harga                                                                        | Biava                                                    |
| 1                                                | The 7th URECOL<br>The 7th University Research Colloquium<br>Tanggal Acares Satts, 10 Februari 2017<br>Terrord Force STIFES SHILL Managements Stratute | IDR 150 000,00                                                                    | IDR 150 000,00                                           |
|                                                  | тенден индек, эконы эконологиялирек эконологи                                                                                                    | Jumlah Total                                                                      | IDR 150.000.00                                           |
| Rincian Pemba                                    | yaran:                                                                                                    |                                                                                   |                                                          |
| Metode Pambay<br>Belum ada pemt                  | eren: Melalui transfer bank<br>Iayaran yang didaftarkan                                                                                               |                                                                                   |                                                          |
|                                                  |                                                                                                    |                                                                                   |                                                          |
| -                                                |                                                                                                    |                                                                                   | Deftar Sekarang                                          |
|                                                  | Kemba                                                                                                    | li ke langkah 1 Ku                                                                | mbali ke langkah 2                                       |
| > index > participate                            |                                                                                                    | Outer Calina                                                                      | Tampian Cetak                                            |
| Seniral: The 7th URECOL                          | sben ac io                                                                                                    | © 2001                                                                            | <ul> <li>2017 by H. Weinreich, Hemburg, Germa</li> </ul> |

Setelah anda melakukan "klik" pada daftar sekarang maka anda akan mendapatkan invoice besar tagihan, dan nomor rekening yang dituju untuk pembayaran serta berita transaksi bila transfer melalui teller, sebagai berikut:

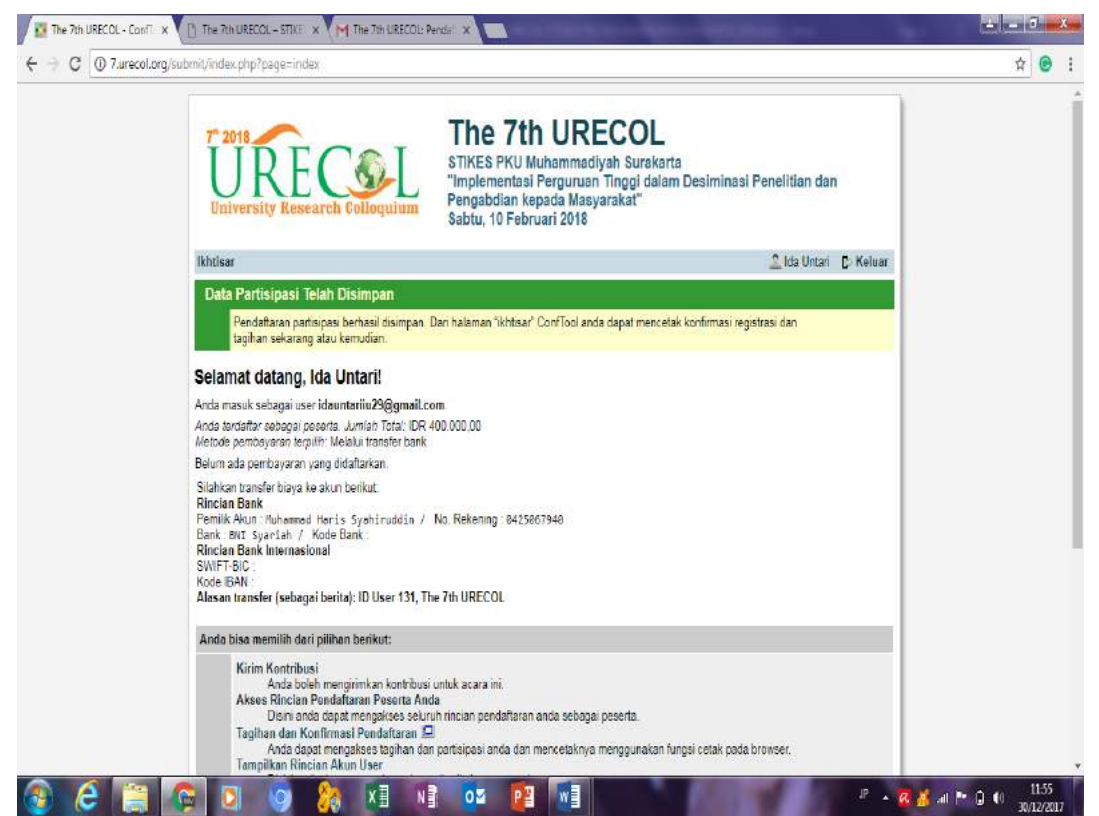

Dan dapat diuraikan dalam Tagihan dan Konfirmasi Pendaftaran:

|                                                                                                    | THE VEN DRECOL + CON                                                                                                    | - 10 marine outcos                                                   | - 2 million of 1al million                                                                                                    |      |
|----------------------------------------------------------------------------------------------------|----------------------------------------------------------------------------------------------------|----------------------------------------------------------------------|----------------------------------------------------------------------------------------------------|------|
| CO                                                                                                    | D 7.meosl.org/mbmit/index.php?page-in                                                                                                    | enaced(prost-syste                                                   |                                                                                                    | \$ @ |
| aksa PKU Muhammadiyah Surakarta<br>13 Uhan I<br>1717 Sginsarta<br>1717 Sginsarta<br>19 Junia<br>19 Junia<br>19 |                                                                                                    | embaga Perselitan dan Pe<br>STIKES PKU Mun<br>Bawang Selatan No 26 1 | Demo<br>confTool<br>mgabdan Masyarakat<br>anmadyak Surakara<br>anmadyak Surakara<br>anmadyak Surakara<br>Barajasaat Kadpino<br>Surakarta 17136 |      |
| Referensi Pe<br>Tagihan: Ul                                                                                                    | eserta 131<br>RECOL7-0081                                                                                                    |                                                                      | Surkarta, 30 12.2017                                                                                                    |      |
|                                                                                                    |                                                                                                    |                                                                      |                                                                                                    |      |
| <b>igihan dan</b> i<br>h Ibu ida Unta<br>mi telah mene<br>idaftar untuk ya                                                                                                    | Konfirmasi Pendaftaran<br>an<br>enma pendaftaran anda untuk The 7th UREt<br>rang berikul in:                                                                                                    | COL. Kami mengkonfirmai                                              | ir bahwa anda telah                                                                                                    |      |
| igihan dan<br>h Ibu ida Unta<br>mi telah mene<br>daftar untuk ya<br>umi. De                                                                                                    | Konfirmasi Pendaftaran<br>an.<br>wima pendaftaran anda untuk Thu 7th URE<br>ang benkut in:<br>eskripsi                                                                                                    | COL Kam mungkonfirmal<br>Unit Harge                                  | ir bahwa anda telah<br>Diaya                                                                                                    |      |
| egihan dan<br>h Ibu ida Unta<br>mi telah mene<br>daftar untuk ya<br>itmi. De<br>1 Th<br>Bat<br>Bat                                                                                                    | Konfirmasi Pendaftaran<br>an.<br>arma pendaitaran anda untuk The 7th URE:<br>composite that an anda untuk The 7th URE:<br>sexnes.<br>be 7th University Research Colleguium<br>TROS PRJ Measurements Stratum                                                                                                    | OL. Kam menghonfirmal<br>Unit kange<br>IDR 300 000,00                | ar bahwa anda selah<br>Diaya<br>IDR 308 000,00                                                                                                 |      |
| igihan dan i<br>h Ibu ida Unta<br>mi telah menu<br>dahar untuk ya<br><u>Jimi. De</u><br>1 Tim<br>Tim<br>Pe                                                                                                    | Konfirmasi Pendaftaran<br>an.<br>Imma pendaftaran anda untuk The 7th UKEr<br>Imma pendaftaran anda untuk The 7th UKEr<br>Imma Pendaftaran<br>Imma Pendaftaran | COL. Kam mengkonfirmal<br>Unit Marge<br>IDR 300 000.00               | II bahwa anda telah<br>Bilaya<br>IDR 300 600.00<br>IDR 100 600.00                                                                              |      |

c. Tampilkan Rincian Akun User berisi dari rangkaian kontribusi anda dalam Urecol 7 Stikes PKU Muhammadiyah Surakarta

| The STREE SE<br>University Research Colloquism                                                                              | inasi Penelitian dan                                                                                              | <b>H</b>                                                             |  |
|----------------------------------------------------------------------------------------------------|----------------------------------------------------------------------------------------------------|----------------------------------------------------------------------|--|
| Ikhtisar                                                                                                    |                                                                                                    | 🔔 ida Untari 🛛 🕞 Keluar                                              |  |
| Tampilkan Rincian User                                                                                                    |                                                                                                    |                                                                      |  |
| Berikut adalah data pribadi dari akun user anda                                                                             |                                                                                                    |                                                                      |  |
| Namo don Institusi User                                                                                                    |                                                                                                    |                                                                      |  |
| <b>Untari, Ida</b><br>Silkes PKU Muhammadiyah Surakarta, Indonesia                                                          |                                                                                                    | 131                                                                  |  |
| Informasi Kontak                                                                                                    |                                                                                                    |                                                                      |  |
| Sekes PKU Nuhammadiyah Surakarta<br><i>ida Untari</i><br>Semanggi RT 02 RW 17 Pasar Kilwon<br>57117 Sundwrta<br>Indinesia   | E-mail: idauntarisiu29@gmail.com<br>Tolopon: 081567953435                                                         |                                                                      |  |
| Status User/Kewenangan dan Data Pendaftaran                                                                                 |                                                                                                    |                                                                      |  |
| Status User / Revenangen<br>Pessena: User telah terdattar untuk mengkuti seminar<br>Penula: User telah mengkimkan komitbusi | Nama Use/. idauntariiu29@gmail.com<br>Terdaftar.pade: 30th Des 2017, 10.06<br>Terdebur maoux.pada: 30th Des 2017, | 45am<br>10 08:53am                                                   |  |
| Keterangan                                                                                                    |                                                                                                    |                                                                      |  |
| Komentar User:                                                                                                    |                                                                                                    |                                                                      |  |
| Kontribusi terkirim                                                                                                    |                                                                                                    |                                                                      |  |
| 30 dodul: Pendidikan Kesebatan Pada Lansia Tentang Kes<br>Perilaku Hidup Bersih dan Sehat (Astmit)<br>Penduk: Ida Untari    | ehatan dan Agame Untuk Meningkatakan                                                                              | CONTABLICTORES PROMONISKA<br>URECOL/2018.0000<br>2017-12-30 11:35-48 |  |
| Tampilkan Abstrak - Edit Rinclan Kontribusi - Unggah Kontri                                                                 | 1                                                                                                    |                                                                      |  |
| > Index > showBerron                                                                                                    |                                                                                                    | Transfer Outet 13                                                    |  |

d. Edit Rincian Akun User merupakan system yang dapat anda gunakan dalam melakukan edit dari akun user anda:

| URE Colleguium                                       | STIKES PKU Muhammadiyah Surakarta<br>"Implementasi Perguruan Tinggi dalam Desim<br>Pengabdian kopada Masyarakat"<br>Sabtu, 10 Februari 2018 | ninasi Penelitian dan             |  |
|------------------------------------------------------|----------------------------------------------------------------------------------------------------|-----------------------------------|--|
| Ikhtisar                                             |                                                                                                    | 🚊 Ida Untari 🖪 Keluar             |  |
| Edit Rincian User                                    |                                                                                                    |                                   |  |
| Disini anda dapat merubah data user. Silahkan isi fi | orum dengan lengkap. Seturuh file dengan tanda bintang (*) he                                                                               | irus diisi                        |  |
| Informasi Personal                                   | 4                                                                                                    |                                   |  |
| * Institusi S\$k                                     | es PKU Muhammadiyah Surakarta                                                                                                    |                                   |  |
| * Panggilan 🛞                                        | bu                                                                                                    |                                   |  |
|                                                      | Bpk.<br>Te                                                                                                    |                                   |  |
|                                                      | Prof                                                                                                    |                                   |  |
| * Nama Digian & Tengah Ida                           |                                                                                                    |                                   |  |
| Nama Belakang / Nama Kelisarga Unz                   | n                                                                                                    |                                   |  |
| - Aumatisans 1 Ber                                   | tenggi RT 02 RW 17 Pasar Klieron                                                                                                    |                                   |  |
| []Kode Poe   571                                     | 17                                                                                                    |                                   |  |
| Newson Barder (MPRess) / Declard                     | akarta                                                                                                    |                                   |  |
| * Negara Isagian / witayan / Provinsi – S            | rankan peln (nanya AS / Kan / Aus.)                                                                                                    |                                   |  |
| Trainment (more                                      | CC10534.35                                                                                                    |                                   |  |
| E Commit Line                                        | 507853435                                                                                                    |                                   |  |
| Informasi Akun                                       | intamozaggimai zom                                                                                                    |                                   |  |
| Nama User idisu                                      | ntariu25@gmail.com                                                                                                    |                                   |  |
| * Sandi San                                          | fi harus terdiri dari lima (5) karakter atau lebih dan harus terdir                                                                         | i dari kombinasi huruf dan angka. |  |

- e. Keluar merupakan langkah jika anda ingin keluar dari website urecol, sehingga jika akan masuk perlu login dari user yang telah diberikan anda melaluui email.
- f. Keluar dan kembali ke Website Utama merupakan langkah jika anda hanya akan keluar tapi masih dalam website Urecol.

===== Selamat berseancar di URECOL 7 =====